## PASOS PARA REGISTRAR PERSONA JURÍDICA (NUEVO REGISTRO)

Paso 1 Navegar a la página principal del Depto. de Estado. https://www.estado.pr.gov/

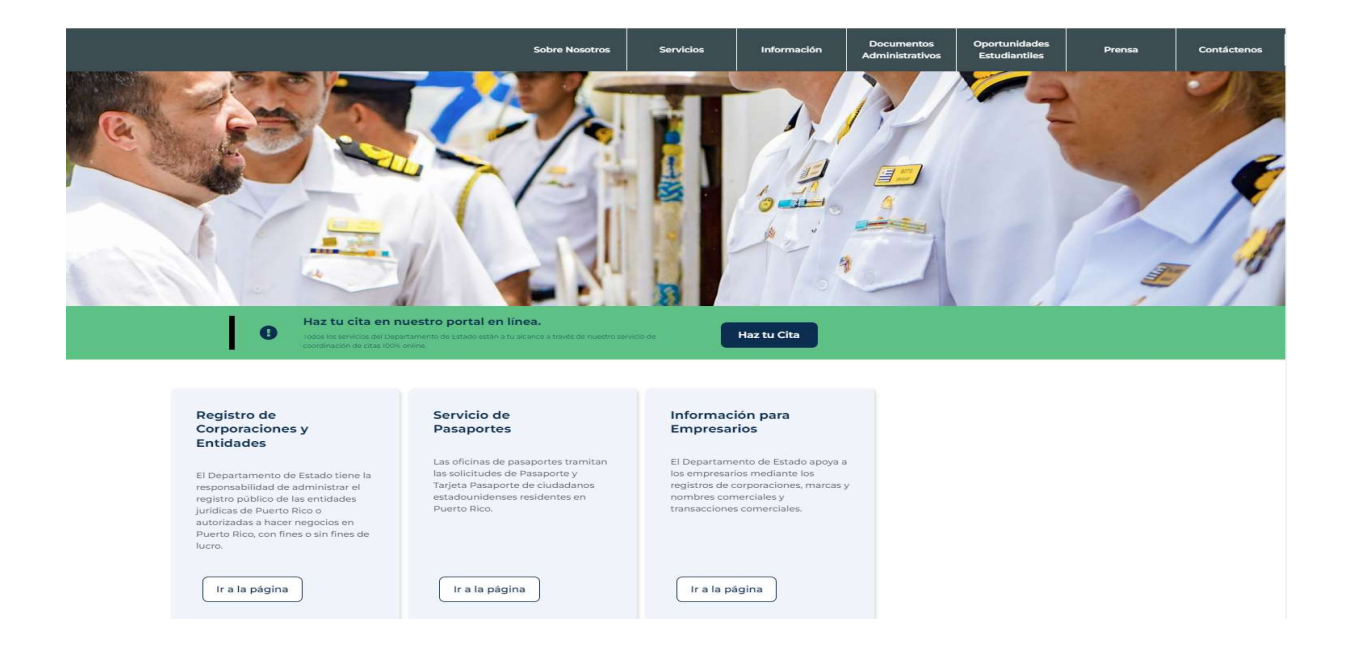

Paso 2 Bajo el menú de Corporaciones y Entidades seleccionar Registro de Personas Jurídicas

| Gobierno de Puerto Rico<br>Departamento de Estado                                                                                             | UAT                     | DEPR Contacto Iniciar Sesión Ayuda Español -<br>RADICACIONES ANUALES - CERTIFICADOS - |
|----------------------------------------------------------------------------------------------------|-------------------------|---------------------------------------------------------------------------------------|
|                                                                                                    | Buscar                  |                                                                                       |
|                                                                                                    | Inscribir / Autorizar   |                                                                                       |
|                                                                                                    | Enmendar                |                                                                                       |
| Registro de                                                                                                    | Disolver / Retirar      | Bienvenidos al portal de servicios en línea                                           |
| Corporaciones, Entido                                                                                                    | Convertir               |                                                                                       |
| v Porcongo lurídiogo                                                                                                    | Fusionar                |                                                                                       |
| y Personas Juriaicas                                                                                                    | Consolidar              | ¿Quiere crear un nuevo negocio?<br>Incorpore o autorice su entidad para hacer         |
|                                                                                                    | Restaurar               | negocios en Puerto Rico.                                                              |
| El Departamento de Estado del Gobierno de Puerto Rico (DEPR) ofrec<br>servicios en línea para las corporaciones, compañías de responsabi      | Reserva de Nombre       |                                                                                       |
| limitada, sociedades de responsabilidad limitada, entre otras clases<br>entidades. Proporcionamos una herramienta gratulta que permite t      | Crear Cuenta de Usuario | 📑 Inscribir / Autorizar                                                               |
| entidades jurídicas inscritas en el Departamento. Los servicios en lin<br>creación de nuevas entidades iurídicas, la presentación de informes | Registro de Personas    |                                                                                       |
| anuales, solicitudes de prórrogas, pagos de derechos, certificados d                                                                          | e                       |                                                                                       |
| cumplimiento (Good Standing), certificados de existencia, enmiendo<br>disoluciones, entre otras transacciones.                                | as,                     |                                                                                       |
| Navegadores Recomendados: Chrome (109 o más reciente), Edge (1<br>reciente), Safari (16 o más reciente)                                       | 09 o más                |                                                                                       |

Paso 3 Seleccionar la opción de NO si es un registro nuevo.

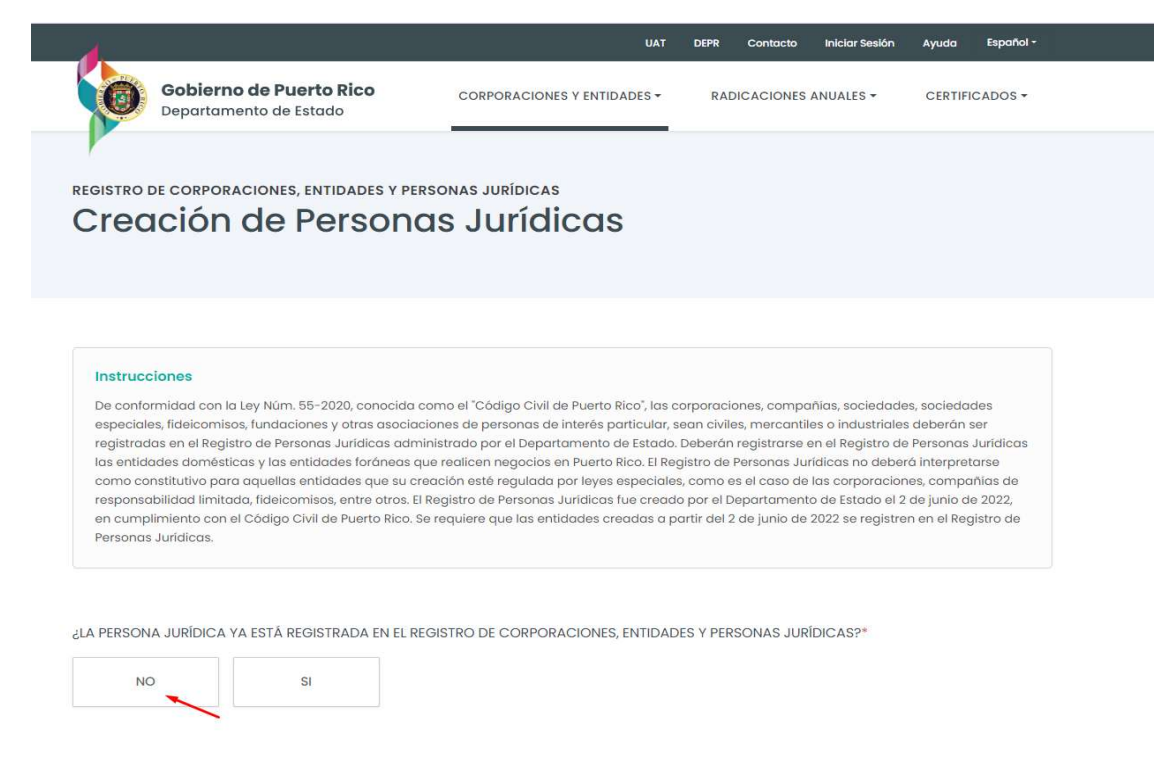

### Paso 4 Seleccionar bajo clase OTRA para luego poder seleccionar la clase de persona jurídica.

| NO                                                                                                    | SI          |   |          |          |
|----------------------------------------------------------------------------------------------------|-------------|---|----------|----------|
| Clase*                                                                                                    |             |   |          |          |
| Otra                                                                                                    |             | ~ |          |          |
| Clase de Persona Jurídio                                                                                                    | ca*         |   |          |          |
| Seleccione una opc                                                                                                    | ión         | ~ |          |          |
| Seleccione una opc                                                                                                    | ión<br>ción | ~ |          |          |
| Seleccione una opc<br>Seleccione una opc<br>Asociación                                                                                                    | ción        | ~ |          |          |
| Seleccione una opc<br>Seleccione una opc<br>Asociación<br>Compañía                                                                                                    | ión         | ~ |          |          |
| Seleccione una opc<br>Seleccione una opc<br>Asociación<br>Compañía<br>Fundación                                                                                                    | ión         | ~ |          |          |
| Seleccione una opc<br>Seleccione una opc<br>Asociación<br>Compañía<br>Fundación<br>Sociedad Civil                                                                                       | ión<br>ción | ~ |          |          |
| Seleccione una opc<br>Seleccione una opc<br>Asociación<br>Compañía<br>Fundación<br>Sociedad Civil<br>Sociedad Colectiva                                                                 | ión<br>ción | ~ |          |          |
| Seleccione una opc<br>Seleccione una opc<br>Asociación<br>Compañía<br>Fundación<br>Sociedad Civil<br>Sociedad Colectiva<br>Sociedad Especial                                            | ión<br>ción | ~ |          |          |
| Seleccione una opc<br>Seleccione una opc<br>Asociación<br>Compañía<br>Fundación<br>Sociedad Civil<br>Sociedad Colectiva<br>Sociedad Especial<br>Sociedad Limitada                       | ión<br>ción | ~ | Recursos | Contacto |
| Seleccione una opc<br>Seleccione una opc<br>Asociación<br>Compañía<br>Fundación<br>Sociedad Civil<br>Sociedad Colectiva<br>Sociedad Especial<br>Sociedad Limitada<br>Sociedad Mercantil | ión<br>ción | ~ | Recursos | Contacto |

## Paso 5 Una vez seleccionada la clase proceda a selecciona el recuadro "Registrar Persona Jurídica"

¿LA PERSONA JURÍDICA YA ESTÁ REGISTRADA EN EL REGISTRO DE CORPORACIONES, ENTIDADES Y PERSONAS JURÍDICAS?\*

| NO                         | SI                                  |                         |                          |                            |
|----------------------------|-------------------------------------|-------------------------|--------------------------|----------------------------|
| Clase*                     |                                     |                         |                          |                            |
| Otra                       |                                     | ~                       |                          |                            |
| Clase de Persona Jurídica  | a*                                  |                         |                          |                            |
| Asociación                 |                                     | ~                       |                          |                            |
| El registro de Personas Ju | rídicas es presentado en el Registr | ro de Corporaciones, Er | tidades y Personas Juríd | Registrar Persona Jurídica |

**Paso 6** En el recuadro provisto "nombre" entrar el nombre de la entidad que desea registrar y seleccione el recuadro "Realizar búsqueda de Disponibilidad de Nombre" para validar que el nombre no esta en uso.

| Consideraciones especiales pa<br>registro de la entidad, el nombre<br>una entidad con un nombre sim<br>será removido de la lista de rese<br>registro inmediatamente despu<br>disponible. | ra la Disponibilidad de Nombre: Una vez que comience el<br>e será reservado y ningún otro solicitante será capaz de regis<br>illar. Si usted no completa su registro, el nombre de la entidad<br>rava y estará disponible. Es muy recomendable que realice su<br>és de la determinación de que el nombre propuesto está | Disponibilidad de Nombri<br>d<br>u |
|----------------------------------------------------------------------------------------------------|----------------------------------------------------------------------------------------------------|------------------------------------|
| Asociación                                                                                                    |                                                                                                    |                                    |
| lombre*                                                                                                    | El nombre será el siguiente :                                                                                                    |                                    |
| petrillo                                                                                                    | PETRILLO                                                                                                    |                                    |
| _                                                                                                    | Poalizar Rúcaueda do Disponibilidad do Nombro                                                                                                    |                                    |

**Paso 7** Luego de la búsqueda le aparecerá un mensaje que le confirmará si el nombre esta disponible o no. De no estarlo puede repetir el paso 6

| Consideration     Consideration     Conside | no de Puerto Pico                                                                                                    |                                                                    |                                                                            |                                                                     |                                                            |                                  |            |
|----------------------------------------------------------------------------------------------------|----------------------------------------------------------------------------------------------------|--------------------------------------------------------------------|----------------------------------------------------------------------------|---------------------------------------------------------------------|------------------------------------------------------------|----------------------------------|------------|
| Realice una búsque<br>El sistema realiza u<br>corporaciones y en<br>Rico para determin<br>devuelve ningún co<br>creación.<br>Inicle el registro de<br>Acepte los término<br>Parque el es<br>dvierte que<br>Entile<br>preses<br>Secre<br>normi<br>de Es<br>Entie<br>Juríd                                                                                                    | nento de Estado                                                                                                    | CORPORACIONES                                                      | Y ENTIDADES -                                                              | RADICACION                                                          | ES ANUALES -                                               | CERTIFI                          | CADOS -    |
| Realice una búsqu<br>El sistema realiza u<br>corporaciones y er<br>Rico para determir<br>devuelve ningún co<br>creación.<br>Inicle el registro de<br>Acepte los término<br>Acepte los término<br>Acepte los término<br>Entie<br>preso<br>Secre<br>normi<br>de Es<br>Entie<br>Juríd                                                                                                    | ilidad de No                                                                                                    | ombre                                                              |                                                                            |                                                                     |                                                            |                                  |            |
| nombre P<br>narque el e<br>dvierte qu<br>ETRILLO qu<br>ada vez qu<br>Entie<br>prese<br>Secre<br>nom<br>de Es<br>Entie<br>Juríd<br>Restr                                                                                                    | jueda de disponibilidad de nombre.<br>1 una búsqueda en la base de datos<br>entidades del Departamento de Est<br>inara si el nombre ya está en uso. Si<br>conflicto, puede continuar con un c<br>de la entidad. | ,<br>ado de Puerto<br>el sistema no<br>irchivo de                  | <ul> <li>Si va a com<br/><u>Convertir</u> n</li> <li>¿Tienes un</li> </ul> | vertir una entidad n<br>o use esta transacc<br>identificador de res | o inscrita en el Regli<br>ón.<br>erva de nombre? <u>Pr</u> | stro, utilice la<br>esiona aquí. | a opción   |
| nombre P<br>harque el e<br>dvierte qu<br>ETRILLO qu<br>ada vez qu<br>ada vez qu<br>Entie<br>Frese<br>Secre<br>nom<br>de Es<br>Entie<br>Juríd<br>Restin                                                                                                    | nos y condiciones, luego presione el                                                                                                    | botón Siguiente.                                                   |                                                                            |                                                                     |                                                            |                                  |            |
| Entie<br>press<br>Secru<br>de Es<br>Entie<br>Juríd<br>Restr                                                                                                    | encasillado de ad<br>ue al presionar el b<br>uedará reservado<br>que complete una                                                                                                    | misión, luego<br>potón "Siguien<br>por sesenta (6<br>sección de es | presione e<br>te" el nom<br>50) minuto<br>te registro                      | el botón "Si<br>bre de ent<br>os, tiempo                            | guiente". S<br>idad selec<br>que se act                    | ie le<br>cionac<br>ualizar       | io<br>á    |
| Entie<br>Juríd<br>Restr                                                                                                    | endo que el Secreto<br>sentación y su acej<br>retario de Estado d                                                                                                    | ario de Estado<br>ptación final p<br>ecide auditar i               | de Puerto<br>ara el regis<br>mi present                                    | Rico podríc<br>stro de uno<br>ación y de                            | a revisar m<br>nueva ent<br>termina qu                     | i<br>tidad. S<br>ie el           | si el      |
| Entie<br>Juríd<br>Restr                                                                                                    | Estado se reserva e                                                                                                    | l derecho a rec                                                    | chazar este                                                                | a presenta                                                          | ción.                                                      | ecreta                           | 10         |
| Restr                                                                                                    | endo además, que<br>dicas de conformic                                                                                                    | esta entidad s<br>dad con la Ley                                   | será inscrit<br>Núm. 55-2                                                  | a en el Reg<br>020.                                                 | istro de Pe                                                | ersonas                          | 1          |
| ento<br>dere                                                                                                    | tricción adicional: S<br>idad y no existe alg<br>onces la entidad co                                                                                                    | 6i el nombre se<br>ún pre-acuerc<br>on el primer reg<br>ore.       | leccionad<br>lo entre las<br>gistro y uso                                  | o está sien<br>s partes po<br>ando el nor                           | do utilizado<br>r el uso de<br>nbre reten                  | o por o<br>l nomb<br>drá el      | tra<br>re, |
|                                                                                                    | echo a dicho nomb                                                                                                    |                                                                    |                                                                            |                                                                     |                                                            |                                  |            |

 Realizar Búsqueda de Disponibilidad de Nombre

Siguiente

**Paso 8** Deberá llenar la información requerida de la entidad que se está registrando. Luego de finalizar seleccione el recuadro "Siguiente".

| PETRILLO                                                              |                                                                              |                                                                       |                                                  |
|-----------------------------------------------------------------------|------------------------------------------------------------------------------|-----------------------------------------------------------------------|--------------------------------------------------|
| Instrucciones<br>Esta sección pretende re<br>asociación, tales como e | copilar las principales caracterís<br>Il tipo, jurisdicción, propósito, feci | ticas que identifican y asocian su<br>na de efectividad y existencia. | Disponibilidad de Nombre     Información General |
| nformación g                                                          | eneral de su ent                                                             | idad                                                                  | 3 Solicitante                                    |
| Clase                                                                 | Nomb                                                                         | re                                                                    | 4 Oficina principal                              |
| Asociación                                                            | PE                                                                           | TRILLO                                                                | Representantes     S     Representantes          |
| lino*                                                                 |                                                                              |                                                                       | Beulear Padlearian                               |
| Con Fines de Lucro                                                    | Sin Fines de Lucro                                                           |                                                                       | (a) Firmas                                       |
| Contrines de Lacio                                                    | Sittemes de Edero.                                                           |                                                                       | (9) Pago                                         |
| lurisdicción*                                                         |                                                                              |                                                                       |                                                  |
| Doméstica                                                             | Foránea Forán                                                                | ea - No Estadounidense                                                | Derecho                                          |
|                                                                       |                                                                              |                                                                       | Registro :                                       |
| Propósitos*                                                           |                                                                              |                                                                       | Derecho -                                        |
| Esto es una prueba.                                                   |                                                                              |                                                                       | \$0.00                                           |
|                                                                       |                                                                              |                                                                       |                                                  |
|                                                                       |                                                                              |                                                                       | 2                                                |
|                                                                       |                                                                              |                                                                       |                                                  |
| La entidad tiene alg                                                  | jún oficial o                                                                |                                                                       |                                                  |
| epresentante que s<br>querra de los Estado                            | ea veterano de<br>Is Unidos?                                                 | Si                                                                    | No                                               |
|                                                                       |                                                                              |                                                                       |                                                  |
| echa de Vigencia d                                                    | e la Entidad*                                                                | Entidad Efectiva Hasta L                                              | a Fecha*                                         |
| Inmodiatamonto                                                        | Se Activa En                                                                 | Para Siempre                                                          | Expira En                                        |

**Paso 9** Deberá llenar aquí la información requerida sobre el solicitante. Al finalizar seleccionar el recuadro "Siguiente"

| olicitante                                                                                                    |                                                                       |                                                                                                    |                                                                                                    |
|----------------------------------------------------------------------------------------------------|-----------------------------------------------------------------------|----------------------------------------------------------------------------------------------------|----------------------------------------------------------------------------------------------------|
| TRILLO                                                                                                    |                                                                       |                                                                                                    |                                                                                                    |
| Instrucciones<br>El solicitante es la persona que tiene la<br>registro de la asociación. Indíque el na<br>electrónico de esa persona.<br>Ipo<br>leccione quién tendrá la autoridad y el pod | a autoridad y tambié<br>mbre completo, dire<br>ler para llevar a cabo | n tiene el poder para llevar a cabo el<br>cación, número de teléfono y correo<br>el registro de la corporación | 1       Disponibilidad de Nombro         2       Información General         3       Solicitante         4       Oficina principal |
| Empleado / O<br>Dueño / Socio /<br>Representante Parale                                                                                                    | idor Público<br>zado o un<br>ado /<br>egal                            |                                                                                                    | B Representantes     B Representantes     Documentación de Apoy     7 Revisar Rodicación     B Firmas     9 Pago                   |
| lombre<br>ombre*                                                                                                    | Inicial                                                               |                                                                                                    | Derecho<br>Registro :<br>\$0.00<br>Derecho :                                                                                       |
| pellido Paterno*                                                                                                    | Apellide                                                              | o Materno                                                                                                    | \$0.00                                                                                                    |
| Dirección Física País* Estados Unidos Dirección 1* Calle Luna                                                                                                    | ~                                                                     | Dirección 2                                                                                                    |                                                                                                    |
| Código postal*                                                                                                    |                                                                       | Ciudad y Estado*<br>SAN JUAN, PR                                                                               | ~                                                                                                    |
| Teléfono*<br>000 000<br>Correo electrónico*                                                                                                    | 0000                                                                  | Confirmar correo electrónico*                                                                                  |                                                                                                    |
| uat.rce+juan@gmail.com                                                                                                    | 93                                                                    | uat.rce+juan@gmail.com                                                                                         |                                                                                                    |

**Paso 10** Deberá llenar aquí la información requerida sobre la oficina principal de la Entidad, incluyendo dirección física y postal. Al finalizar seleccionar el recuadro "Siguiente"

| RILLO                                                                                                    |                                  |                                                |   |        |                                                                                                    |
|----------------------------------------------------------------------------------------------------|----------------------------------|------------------------------------------------|---|--------|----------------------------------------------------------------------------------------------------|
| <b>nstrucciones</b><br>Debe indicor la dirección física y posta                                                        | l de la oficina principal en Pue | rto Rico.                                      |   | 0      | Disponibilidad de Nombre                                                                                        |
| rección física                                                                                                    |                                  |                                                | _ | 2      | Información General                                                                                             |
|                                                                                                    |                                  |                                                |   |        | official and the second                                                                                         |
| La misma dirección física del                                                                                          | solicitante                      |                                                |   |        | Cricina principal                                                                                               |
| cción 1*                                                                                                    | Dirección 2                      |                                                |   | 9      | Representantes                                                                                                  |
| Calle Lung                                                                                                    |                                  |                                                |   | e<br>S | Documentación de Apoyo                                                                                          |
|                                                                                                    |                                  |                                                |   |        | Firmes:                                                                                                    |
| igo postal*                                                                                                    | Ciudad y Estado                  | *                                              |   | 0      | Pran                                                                                                    |
|                                                                                                    |                                  |                                                |   |        | 1. The second second second second second second second second second second second second second second second |
|                                                                                                    | SAN JUAN, P                      | 2                                              | ~ |        |                                                                                                    |
| Dirección post                                                                                                    | SAN JUAN, P                      | 2                                              | ~ |        |                                                                                                    |
| Dirección post                                                                                                    | SAN JUAN, P                      | 2                                              | ~ |        |                                                                                                    |
| Dirección post                                                                                                    | SAN JUAN, P<br>tal<br>ón física  | 2                                              | ~ |        |                                                                                                    |
| Dirección post  La misma direcci  País*  Estados Unidos  Dirección 1*  Calla Luna                                      | SAN JUAN, P<br>tal<br>on fisica  | Dirección 2                                    | ~ |        |                                                                                                    |
| Dirección post La misma direcci País* Estados Unidos Dirección 1* Calle Luna                                           | SAN JUAN, Pi                     | Dirección 2                                    | ~ |        |                                                                                                    |
| Dirección post<br>La misma direcci<br>País*<br>Estados Unidos<br>Dirección 1*<br>Calle Luna<br>Código postal*<br>00901 | SAN JUAN, P                      | Dirección 2<br>Ciudad y Estado                 | ~ |        |                                                                                                    |
| Dirección post<br>La misma direcci<br>País*<br>Estados Unidos<br>Dirección 1*<br>Calle Luna<br>Código postal*<br>00901 | SAN JUAN, P                      | Dirección 2<br>Ciudad y Estado<br>SAN JUAN, PR | * |        | ~                                                                                                    |
| Dirección post<br>La misma direcci<br>País*<br>Estados Unidos<br>Dirección 1*<br>Calle Luna<br>Código postal*<br>00901 | SAN JUAN, P<br>tal<br>on física  | Dirección 2<br>Ciudad y Estado<br>SAN JUAN, PR | ~ |        | ~                                                                                                    |
| Dirección post<br>La misma direcci<br>País*<br>Estados Unidos<br>Dirección 1*<br>Calle Luna<br>Código postal*<br>00901 | san Juan, Pi<br>tal<br>on física | Dirección 2<br>Ciudad y Estado                 | ~ |        | ~                                                                                                    |

**Paso 11** Ingrese los Nombres de las personas que representan La Entidad. Seleccione el recuadro "Añadir Nuevos" para registrarlos. Debe llenar todos los campos requeridos incluyendo direcciones, y correo electrónico. Al finalizar, seleccionar el recuadro "Siguiente"

| TRILLO                                                                                                    |                                                                                                    |
|----------------------------------------------------------------------------------------------------|----------------------------------------------------------------------------------------------------|
|                                                                                                    |                                                                                                    |
| Instrucciones<br>Ingrese los nombres, direccio<br>correo electrónico de la(s) pe<br>sus facultades y responsabilio | nes físicas y postales (incluyendo calle, número y município) y<br>irsona(s) natural(es) que representa a la empresa y el alcance de<br>dades. |
|                                                                                                    | + Añadir Nuevo                                                                                                    |
| epresentantes                                                                                                    |                                                                                                    |
|                                                                                                    |                                                                                                    |
|                                                                                                    | $\bigcirc$                                                                                                    |
|                                                                                                    |                                                                                                    |

PETRILLO

| Ingrese los nombres, di<br>correo electrónico de lo<br>sus facultades y respor | recciones físicas y postal<br>a(s) persona(s) natural(e | les (incluyendo calle, núr<br>es) que representa a la e | mero y município) y<br>mpresa y el alcance de | Disponibilidad de Nombre     Información General    |
|--------------------------------------------------------------------------------|---------------------------------------------------------|---------------------------------------------------------|-----------------------------------------------|-----------------------------------------------------|
|                                                                                |                                                         |                                                         |                                               | 3 Solicitante                                       |
|                                                                                |                                                         |                                                         | + Añadir Nuevos                               | Oficina principal                                   |
| ombre y Posición                                                               | Dirección Física                                        | Dirección Poste                                         | al Contacto                                   | 5 Representantes                                    |
| elecciona todas las po                                                         | siciones que apliquen                                   |                                                         |                                               | Documentación de Apoyo     O     Revisar Radicación |
| Presidente                                                                     | Secretario(a)                                           | Vicepresidente                                          | Tesorero(a)                                   | B Firmas                                            |
| Subsecretario(a)                                                               | Subtesorero(a)                                          | Otros:                                                  |                                               | (9) Pago                                            |
| ombre*                                                                         |                                                         | Inicial                                                 |                                               | Derecho                                             |
| Juan                                                                           |                                                         |                                                         |                                               | Registro :<br>\$0.00                                |
| pellido Paterno*                                                               |                                                         | Apellido Materno                                        |                                               | Derecho :<br><b>\$0.00</b>                          |
| Del Pueblo                                                                     |                                                         |                                                         |                                               |                                                     |

#### PETRILLO

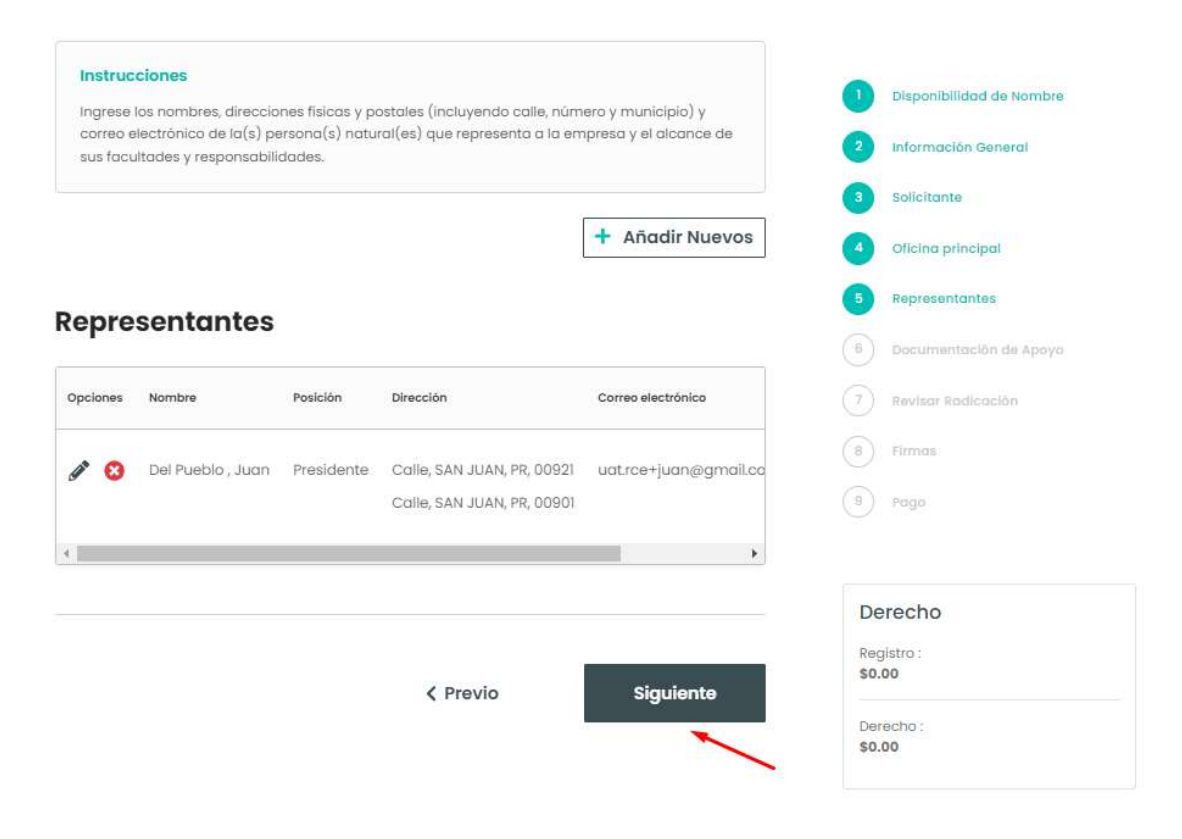

**Paso 12** La solicitud debe estar acompañada por al menos uno de los siguientes documentos: Certificado de Organización, Contrato, Obra Pública u Otro. Documentos deberán ser en formato PDF o TIF y no mayores de 7MB.

# registrar entidad Documentación de Apoyo

#### PETRILLO

#### Instrucciones

Esta solicitud debe ir acompañada de uno de los documentos mencionados como "Tipo de Documento". Si dicho documento estuviere en un idioma extranjero, se adjuntará una traducción del mismo con una declaración jurada del traductor.

#### Para adjuntar un archivo, siga los siguientes pasos:

- Asegúrese de que el archivo está en formato PDF o TIF y que el tamaño del archivo sea menor de 7 megabytes.
- 2. Presione sobre "Elija Archivo" para seleccionar un archivo para cargar.
- Asegúrese de que el archivo no contenga ninguna información personal como número de seguro social y/o número de identificación tributaria.

#### Fecha de Emisión

14-may-2024

Tipo de Documento

| Certificado de<br>Organización | Contrato | Obra Pública |
|--------------------------------|----------|--------------|
|                                |          |              |

Otro

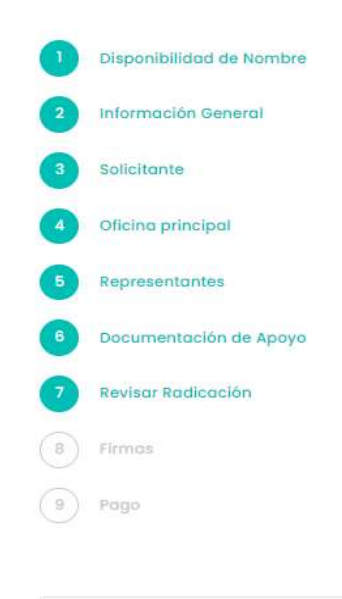

### Derecho

Registro : \$0.00 **Paso 13** Verifique bien que la información que se radicara esta correcta. Debe seleccionar la Declaración al final de esto paso. Luego de revisar y seleccionar la Declaración seleccione el recuadro "Siguiente".

| Revisar Ro                                                         |                                                                                                    |                                                                            |
|--------------------------------------------------------------------|----------------------------------------------------------------------------------------------------|----------------------------------------------------------------------------|
| PETRILLO                                                           |                                                                                                    |                                                                            |
| Instrucciones<br>Revise cuidadosamente<br>necesita realizar cambio | e la información ingresada en el Certificado que acaba de completar. Si<br>os presione sobre el enlace Editar. | 1         Disponibilidad de Nombre           2         Información General |
| nformación                                                         | aperal                                                                                                    | 3 Solicitante                                                              |
| internacione                                                       | jeneral                                                                                                    | Oficina principal                                                          |
| Nombre                                                             | PETRILLO                                                                                                    | 5 Representantes                                                           |
| Clase                                                              | Asociación                                                                                                    | 6 Documentación de Apoyo                                                   |
| Гіро                                                               | Con Fines de Lucro                                                                                             | 7 Revisar Radicación                                                       |
| Jurisdicción                                                       | Doméstica                                                                                                    |                                                                            |
| Fecha de Inscripción                                               | 14-may-2024 10:17 AM                                                                                           | 8 Firmas                                                                   |
| Fecha de Vigencia 14-may-2024                                      |                                                                                                    | 9 Pago                                                                     |
| Fecha de Expiración                                                | No caduca                                                                                                    |                                                                            |
| Propósito                                                          | Esto es una prueba.                                                                                            |                                                                            |
|                                                                    |                                                                                                    | Derecho                                                                    |
|                                                                    |                                                                                                    | Registro :<br><b>\$0.00</b>                                                |

Declaro bajo pena de perjurio bajo las leyes de Puerto Rico, que he leído la información contenida en el Certificado anterior y el mismo es correcto.

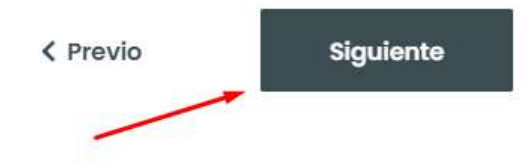

**Paso 14** En esta sección de Firmas deberá firmar la persona que esta presentando el registro, adicionalmente debe seleccionar la declaración juramentando sobre la presentación de la información del registro. Seleccione "Siguiente"

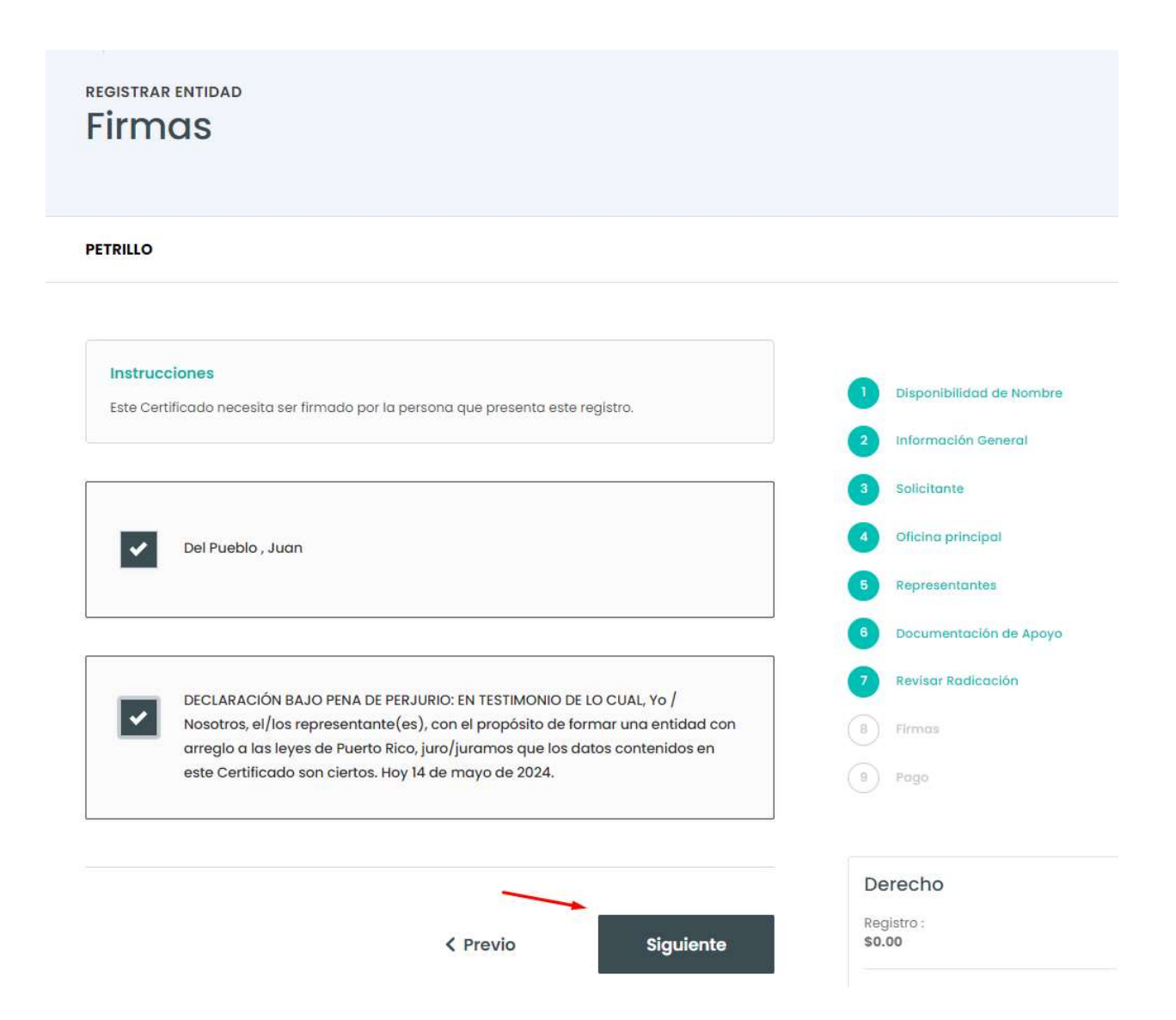

**Paso 15** Una vez registrado deberá tener un mensaje de completado el registro y dos enlaces. Uno con el Certificado de Personas jurídica y otro con el recibo de pago(Si aplicase).

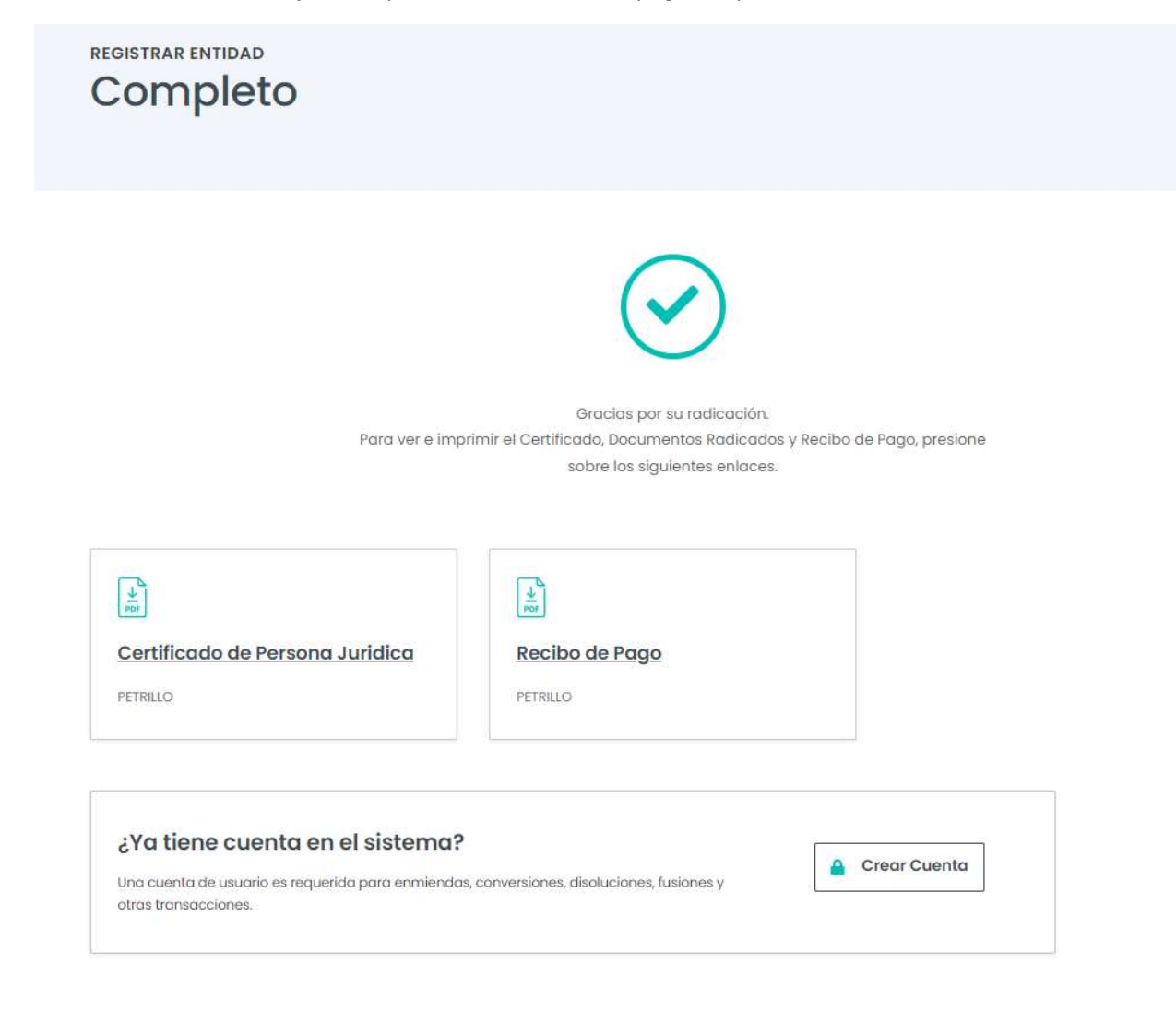

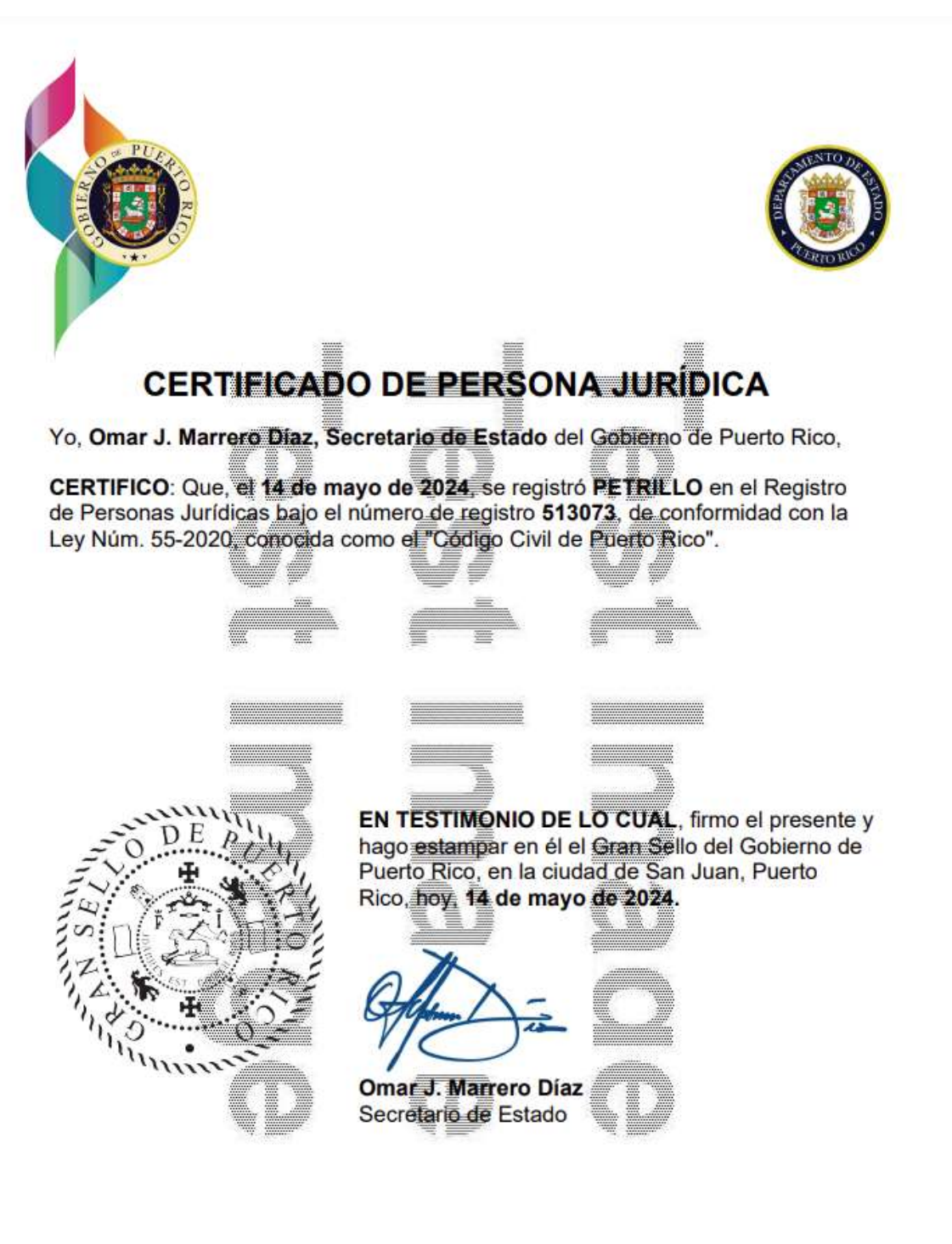

|                                                                                    | AO RIC                                     | Recibo de Pago                                                                                                    |                                              |                                                         |  |
|------------------------------------------------------------------------------------|--------------------------------------------|----------------------------------------------------------------------------------------------------|----------------------------------------------|---------------------------------------------------------|--|
| Núm. de Recibo:                                                                    | 28712956                                   | <b>D</b> Fee                                                                                                    | cha de Recibo: 14-                           | May-2024 10:17 AN                                       |  |
| Solicitante                                                                        |                                            |                                                                                                    | Correo Electró                               | nico del Solicitante                                    |  |
| Del Pueblo Juan                                                                    |                                            | <b>U</b>                                                                                                    | uat.r                                        | ce+juan@gmail.con                                       |  |
|                                                                                    | - 240440                                   | And and a second second s |                                              | 1774 B                                                  |  |
| Servicio                                                                           |                                            |                                                                                                    |                                              | Derech                                                  |  |
| Servicio<br>(513073) PETRIL                                                        | .LO                                        |                                                                                                    |                                              | Derech                                                  |  |
| Servicio<br>(513073) PETRIL<br>Certificado de Pers                                 | LO Sona Jurídica                           |                                                                                                    |                                              | Derech<br>\$0.0                                         |  |
| Servicio<br>(513073) PETRIL<br>Certificado de Pers                                 | LO sona Jurídica                           |                                                                                                    |                                              | \$0.00                                                  |  |
| Servicio<br>(513073) PETRIL<br>Certificado de Pers<br>Método de Pago               | LO<br>sona Jurídica<br>Nombre del P        | Tota                                                                                                    | I a Pagar<br>Referencia                      | \$0.00<br>\$0.00<br>\$0.00<br>Cantidad                  |  |
| Servicio<br>(513073) PETRII<br>Certificado de Pers<br>Método de Pago<br>N/A        | LO<br>sona Jurídica<br>Nombre del P        | Tota<br>Pagador                                                                                                    | I a Pagar<br>Referencia<br>N/A               | \$0.00<br>\$0.00<br>\$0.00<br>Cantidad<br>\$0.00        |  |
| Servicio<br>(513073) PETRII<br>Certificado de Pers<br>Método de Pago<br>N/A        | LO<br>sona Jurídica<br>Nombre del P<br>N/A | ragador<br>Tota                                                                                                    | I a Pagar<br>Referencia<br>N/A<br>I del Pago | \$0.00<br>\$0.00<br><b>Cantidad</b><br>\$0.00<br>\$0.00 |  |
| Servicio<br>(513073) PETRII<br>Certificado de Pers<br>Método de Pago<br>N/A        | LO<br>sona Jurídica<br>Nombre del P<br>N/A | Pagador<br>Tota                                                                                                    | I a Pagar<br>Referencia<br>N/A<br>I del Pago | \$0.00<br>\$0.00<br><b>Cantidad</b><br>\$0.00<br>\$0.00 |  |
| Servicio<br>(513073) PETRII<br>Certificado de Pers<br><u>Método de Pago</u><br>N/A | LO<br>sona Jurídica<br>Nombre del P<br>N/A | Pagador<br>Tota<br>Tota                                                                                                    | I a Pagar<br>Referencia<br>N/A<br>I del Pago | \$0.00<br>\$0.00<br><b>Cantidad</b><br>\$0.00<br>\$0.00 |  |

**Nota aclaratoria:** Todo trámite realizado mediante este servicio es considerado final. No se aceptarán cambios, devoluciones y/o reclamaciones por la expedición de cualquier documento expedido a través de este servicio. Reclamaciones por cualquier otro concepto deberán hacerse dentro de los treinta (30) días siguientes a la fecha de recibo.

Recibo de Pago

Núm. de Recibo: 28712956

Página 1 de 1

Fecha de Recibo: 14-May-2024 10:17 AM

# Correo electrónico de notificación del registro.

| Gracias por utilizar el sistema en línea de radicación del Departamento de Estado de Puerto Rico 🔤 🕬                                 |                          |   |   | ¢ | Ľ |
|----------------------------------------------------------------------------------------------------|--------------------------|---|---|---|---|
| noreply@ccrpm.tech<br>to ust.ce-juan ▼                                                                                               | 10:19 AM (3 minutes ago) | ☆ | ٢ | ¢ | : |
| Gobierno de Puerto Rico                                                                                                    |                          |   |   |   |   |
| Registro de Corporaciones, Entidades y Personas Jurídicas                                                                            |                          |   |   |   |   |
| Certificado de Persona Jurídica                                                                                                    |                          |   |   |   |   |
| PETRILLO                                                                                                    |                          |   |   |   |   |
| Pedido: 28712956 Fecha: 14-may2024                                                                                                   |                          |   |   |   |   |
| Estimado(a) Juan Del Pueblo,                                                                                                    |                          |   |   |   |   |
| El Departamento de Estado de Puerto Rico quiere agradecerle por haber radicado el Certificado de Persona Jurídica para PETRILLO.     |                          |   |   |   |   |
| Usted puede ver:                                                                                                    |                          |   |   |   |   |
| El Recibo de Pago a través de este enlace: Recibo de Pago                                                                            |                          |   |   |   |   |
| el Certificado de Persona Jurídica con este enlace: <u>Certificado de Persona Jurídica</u>                                           |                          |   |   |   |   |
|                                                                                                    |                          |   |   |   | - |
| NO CONTESTE A este correo electrónico. Si tiene alguna pregunta, favor enviar mensaje por correo electrónico a support@estado.pr.gov |                          |   |   |   |   |
| Atentamente,                                                                                                    |                          |   |   |   |   |
| Departamento de Estado de Puerto Rico<br>Calle San José, Viejo San Juan<br>San Juan, Puerto Rico 00901                               |                          |   |   |   |   |